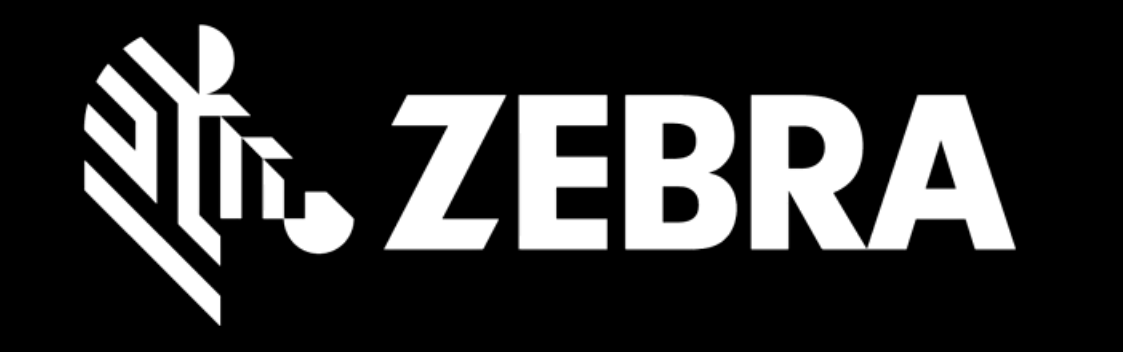

## OPRAVNĚTE OBJEDNÁVKU PORTÁL UŽIVATELSKÁ PŘÍRUČKA UŽIVATELSKÉ NASTAVENÍ

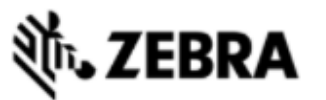

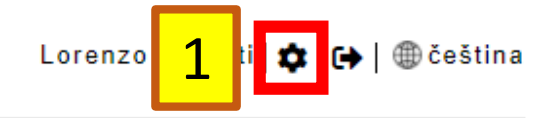

## DOMOVSKÁ STRÁNKA OBJEDNÁVKY OPRAV STAV OPRAVY PRODUKTY SMLOUVY OVEŘENÍ ZÁRUKY A SERVISNÍ SMLOUVY

## Připomenutí pro zákazníky z regionu EMEA:

Chcete-li zajistit, aby vaše zařízení byla zaslána na správné místo k opravě, vždy používejte přepravní štítek a dodací pokyny, které vám byly poskytnuty s každou autorizací k opravě. Místa oprav se mohou lišit podle typu zařízení nebo z jiných důvodů. Zásilky zaslané na jinou než uvedenou adresu mohou být odesílateli vráceny. Další informace naleznete na stránce Odeslání na adresu. click here

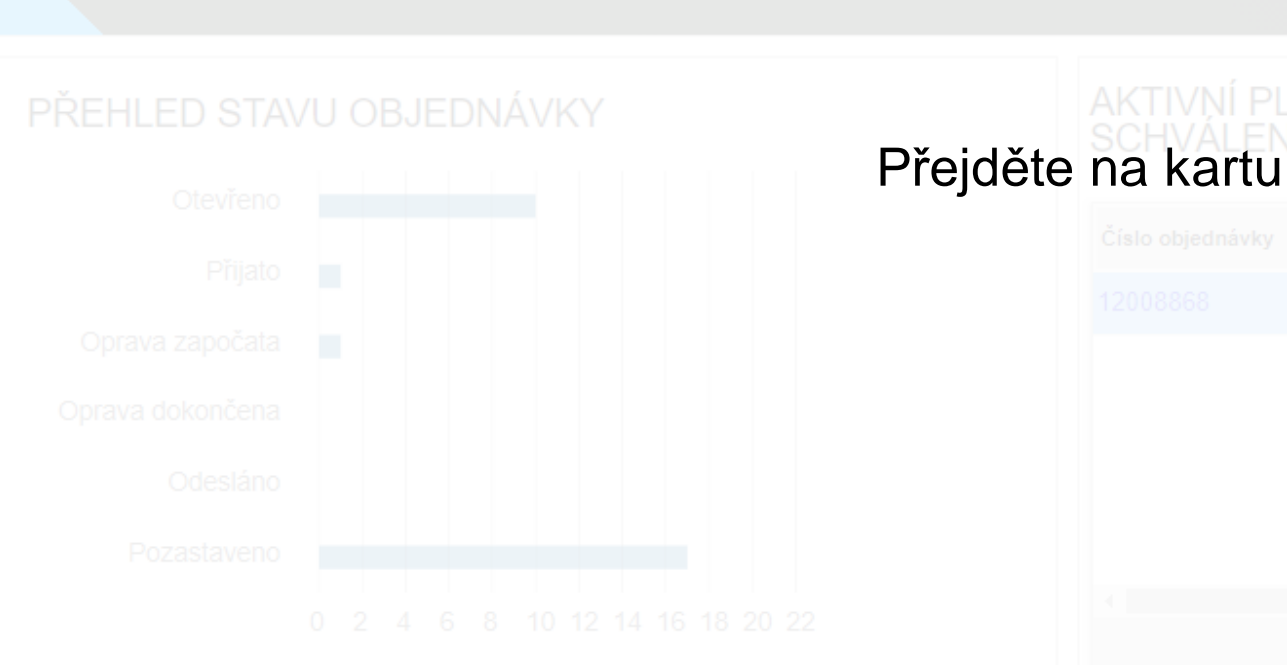

## Přejděte na kartu **NASTAVENÍ**

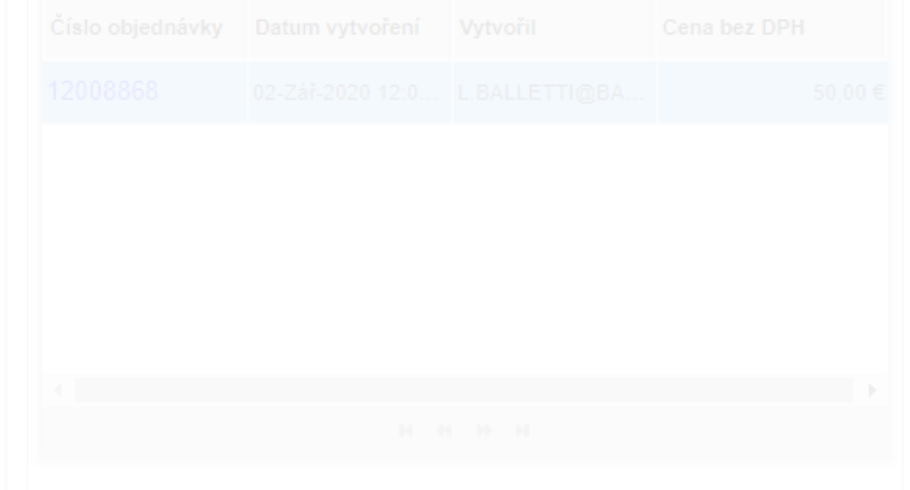

| to ZEBRA                   |                  |             |          |        |                  |                  |      |
|----------------------------|------------------|-------------|----------|--------|------------------|------------------|------|
| DOMOVSKÁ STRÁNKA           | OBJEDNÁVKY OPRAV | STAV OPRAVY | PRODUKTY | SMLOUV | VY OVEŘENÍ ZÁRUK | YA SERVISNÍ SMLC | OUVY |
| ZÁKAZNÍK                   | 0                |             |          |        |                  |                  |      |
| Číslo zákazníka<br>1202143 | Z                |             |          |        |                  |                  |      |
| Název účtu                 | Z                |             |          |        |                  |                  |      |
| DPD Deutschland GmbH       | r P<br>o<br>Z    |             | Zkon     | troluj | jte informac     | ж <b>ÚČTU</b>    |      |
|                            | P                |             |          |        |                  |                  |      |
|                            | A                |             |          |        |                  |                  |      |
|                            |                  |             |          |        |                  |                  |      |
|                            |                  |             |          |        |                  |                  |      |

Jméno kontaktní osoby

E-mail johann.braeunlein@dpd.de--removed

Telefonni číslo 0911-59778380 56004

Cislo prodejny

akturačni adresy pro jednotlivé objednávky oprav. DPD GEOPOST DEUTSCHLAND GMBH HAMBURGER STR 2, **NASTAVENI** 

DEPOT 190191,NUERNBERG, Germany,90451

Cislo prodejny

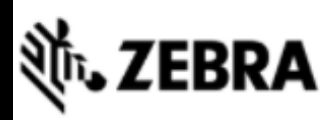

| DOMOVSKÁ STRÁNKA OE | BJEDNÁVKY OPRAV STAV OPRA                                                    | VY PRODUKTY                                                                               | SMLOUVY                               | OVEŘENÍ ZÁRUKY A SERVISNÍ SMLOUVY                                                                         | NAST |
|---------------------|------------------------------------------------------------------------------|-------------------------------------------------------------------------------------------|---------------------------------------|----------------------------------------------------------------------------------------------------|------|
|                     | 2 DALŠÍ PŘEDV                                                                | OLBY                                                                                      |                                       |                                                                                                    |      |
|                     | Zobrazit pouz<br>Zobrazit pouz<br>Předplatné en<br>oprav ①<br>Zvolit prefero | e mé uložené objedr<br>e mé potvrzené obje<br>nailových notifikací (<br>vané časové pásmo | návky 🚯<br>dnávky 🚯<br>o průběhu<br>🚯 | □<br>Exceptions I►<br>(GMT+01:00) Brusel, Kod ►                                                           |      |
|                     | Preferovaný j<br>Automaticky<br>o poprodejnír                                | nzyk <b>()</b><br>přidat řádky baterie s<br>n servisu baterie                             | s informacem                          | Deutsch ✓                                                                                                 |      |
|                     | Nastavit D                                                                   | ALŠÍ PRE                                                                                  | FEREN                                 | Zaškrtněte pole pro vyplnění zvolené<br>kturační adresy jakožto výchozí<br>kturační adresy pro jednotlivé |      |
|                     |                                                                              |                                                                                           |                                       |                                                                                                    |      |
|                     |                                                                              |                                                                                           |                                       |                                                                                                    |      |

| DOMOVSKÁ STRÁNKA                 | OBJEDNÁVKY OPRAV         | / STAV OPRAVY                                  | PRODUKTY                                 | SMLOUVY                             | OVEŘENÍ ZÁRUK                                | Y A SERVISNÍ SMLOUVY | NASTAVEN |
|----------------------------------|--------------------------|------------------------------------------------|------------------------------------------|-------------------------------------|----------------------------------------------|----------------------|----------|
| ZÁKAZNÍK                         | 4                        | DALŠÍ PŘEDVOLB                                 | Υ                                        |                                     |                                              |                      |          |
| ້ອ້ <sup>-</sup> TIP: Je-li toto | políčko                  | Zobrazit pouze mé                              | uložené objedr                           | ávky 🚯                              |                                              |                      |          |
| -<br>Nazočkrtnuto                |                          | Zobrazit pouze mé                              | potvrzené obje                           | dnávky 🕒                            |                                              |                      | -        |
| nouze vámi v                     | vtvořené                 |                                                |                                          |                                     |                                              |                      |          |
| vozíkv na                        | kartě                    |                                                |                                          |                                     |                                              |                      |          |
| OPRAV                            | NÉ                       |                                                |                                          |                                     |                                              |                      |          |
| OBJEDNA                          | ÁVKY                     |                                                |                                          |                                     |                                              |                      |          |
|                                  |                          |                                                |                                          |                                     |                                              |                      |          |
|                                  | Ch<br>ulože<br><b>Zo</b> | cete-li zob<br>ené pouze<br><b>brazit po</b> u | razit voz<br>vámi, za<br><b>ιze mé ι</b> | íky vy<br>aškrtno<br>I <b>ložen</b> | tvořené a<br>ěte políčko<br><b>ié vozíky</b> |                      |          |
|                                  |                          |                                                |                                          |                                     |                                              |                      |          |
|                                  |                          |                                                |                                          |                                     |                                              |                      |          |

| DOMOVSKÁ STRÁNKA OBJEDNÁVKY OPI | RAV STAV OPRAVY PRODUKTY SMLOUVY                                                             | OVEŘENÍ ZÁRUKY A SERVISNÍ SMLOUVY    | NASTAVE |
|---------------------------------|----------------------------------------------------------------------------------------------|--------------------------------------|---------|
| zákazník 5                      | DALŠÍ PŘEDVOLBY                                                                              |                                      |         |
| TIP· Když je políčko            | Zobrazit pouze mé uložené objednávky 🕕                                                       | 0                                    |         |
| Na zaškrtnuto uvidíto           | Zobrazit pouze mé potvrzené objednávky 🕕                                                     | 0                                    |         |
| pouze vámi vytvořené            | Předplatné emailových notifikaci o průběhu<br>oprav <b>()</b>                                | Exceptions                           |         |
| vozíky na kartě STAV            |                                                                                              |                                      |         |
| OPRAVY                          |                                                                                              |                                      |         |
|                                 |                                                                                              |                                      |         |
|                                 |                                                                                              |                                      |         |
| Ch<br>vozí                      | cete-li zobrazit pouze vámi<br>ky, zaškrtněte políčko <b>Zobr<br/>mé odeslané objednávky</b> | i odeslané<br>razit pouze<br>v oprav |         |
|                                 |                                                                                              |                                      |         |
|                                 |                                                                                              |                                      |         |

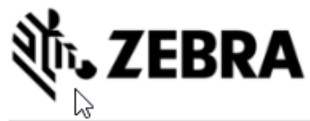

| DOMOVSKÁ STRÁNKA | OBJEDNÁVKY OPRAV                                                            | STAV OPRAVY                                                               | PRODUKTY                                                           | SMLOUVY                                                     | OVEŘENÍ ZÁRUKY A SERVISNÍ SMLOUVY                                                                                 | NASTAVENÍ |
|------------------|-----------------------------------------------------------------------------|---------------------------------------------------------------------------|--------------------------------------------------------------------|-------------------------------------------------------------|----------------------------------------------------------------------------------------------------|-----------|
|                  |                                                                             | DALŠÍ PŘEDVOLE                                                            | BY                                                                 |                                                             |                                                                                                    |           |
|                  | 1                                                                           | Zobrazit pouze mé                                                         | é uložené objed                                                    | návky 🚯                                                     |                                                                                                    |           |
|                  | 6                                                                           | Zobrazit pouze me<br>Předplatné emailo<br>oprav <b>()</b>                 | e potvrzene obje<br>ových notifikací                               | o průběhu                                                   | ALL I                                                                                                    |           |
|                  |                                                                             | Zvolit preferované                                                        | é časové pásmo                                                     | 0                                                           | ×                                                                                                    |           |
|                  | Vyberte si:                                                                 |                                                                           |                                                                    |                                                             |                                                                                                    |           |
|                  | Vše (Obdržíte<br>Výjimky (Obdr<br>Žádné (Nebud                              | oznámení o st<br>žíte pouze přij<br>ete dostávat c                        | avu opravy a<br>pomenutí ak<br>pznámení ani                        | připomenu<br>cí)<br>upomínky.)                              | utí akcí)<br>CHOZI FAKTURACNI ADRESA                                                                              |           |
|                  | Oznámení o stav<br>vaše zařízení při <u></u><br>zpět.                       | vu opravy pom<br>jato do našehc                                           | áhají udržova<br>o opravárensl                                     | at povědom<br>kého centra                                   | ní zákazníků o tom, kdy bylo<br>a kdy vám bylo zasláno                                                            |           |
|                  | Připomenutí ako<br>vytvořili, po spla<br>objednávky pro<br>se nevztahuje se | :í vás upozorní,<br>Itnosti. Patří m<br>jednotlivé udá<br>Prvisní smlouva | , když je aktiv<br>lezi ně upom<br>losti / faktur<br>a nebo záruka | vita pro obje<br>ínky k prove<br>ovatelné ob<br>a). Podobně | ednávku opravy, kterou jste<br>edení platby nebo nákupní<br>pjednávky (takové, na které<br>é vám v případě výměny |           |

předem může být připomenuto, abyste zaslali vadné zařízení spojené s výměnou, protože ještě nebylo přijato v našem opravárenském středisku v požadovaném

Telefonní číslo

termínu.

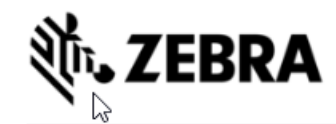

| DOMOVSKÁ STRÁNKA                                    | OBJEDNÁVKY OPRAV                                                                                                    | STAV OPRAVY                                                                                                    | PRODUKTY                                                                         | SMLOUVY                                                        | OVEŘENÍ ZÁRUKY A SERVISNÍ SMLOUVY                                                                                                    | NASTAVENÍ             |
|-----------------------------------------------------|----------------------------------------------------------------------------------------------------|----------------------------------------------------------------------------------------------------|----------------------------------------------------------------------------------|----------------------------------------------------------------|----------------------------------------------------------------------------------------------------|-----------------------|
|                                                     |                                                                                                    | DALŠÍ PŘEDVOLB                                                                                                    | 3Y                                                                               |                                                                |                                                                                                    |                       |
|                                                     |                                                                                                    | Zobrazit pouze mé                                                                                                    | uložené objedr                                                                   | ávky 🚯                                                         |                                                                                                    |                       |
|                                                     |                                                                                                    | Zobrazit pouze mé                                                                                                    | e potvrzené obje                                                                 | dnávky 🚯                                                       |                                                                                                    | _                     |
|                                                     | 6                                                                                                    | Předplatné emailo<br>oprav <b>()</b>                                                                                      | vých notifikací (                                                                | o průběhu                                                      | ALL 🗸                                                                                                    |                       |
|                                                     |                                                                                                    |                                                                                                    |                                                                                  |                                                                |                                                                                                    |                       |
| Kdo b<br>Oznár<br>Excha<br>pro p<br>Přípac<br>** Ko | ude dostávat oznámo<br>mení o stavu opravy a<br>inge), se zasílají uživa<br>řepravu, pokud je v o<br>dné připomínky k opi<br>ntaktujte prosím Zeb | ení a upomínky<br>a připomenutí akc<br>teli portálu / kont<br>bjednávce uveder<br>ravě jsou zasílány<br>ra Repair Help De | ií, včetně připol<br>aktu, který vytv<br>n.<br>pouze uživateli<br>sk a uveďte da | nenutí objed<br>vořil objedná<br>portálu /kon<br>ší kontakt(y) | lnávek typu Výměn předem (Advance<br>vku opravy, a také samostatnému kon<br>taktu který vytvořil objednávku oprav<br>jako příjemce konkrétní objednávky o | taktu<br>y.<br>pravy. |
| Nacas<br>E-mai<br>Upozo                             | ovaní oznamení<br>ily s upozorněním a p<br>ornění obdržíte pouz                                                                                   | řipomenutím jsou<br>e v případě, že vaš                                                                                   | u odesílány na k<br>še objednávky r                                              | onci pracovn<br>na opravu vył                                  | ního dne v každém globálním regionu.<br>kazují příslušnou aktivitu.                                                                                       |                       |
| Jméno kontaktní «Pokud<br>oznár                     | d vaše objednávka op<br>není/připomenutí (pi                                                                                                    | pravy obsahuje víc<br>říjetí zařízení, ode                                                                                | e zařízení, obdı<br>slání zařízení, p                                            | žíte pouze je<br>latba za opra                                 | den e-mail denně pro každý typ<br>vu za incident atd.). Pokud má objedn                                                                                   | ávka                  |
| E-mail napří<br>odesl                               | klad 100 zařízení a 10<br>ání.                                                                                                    | ) je odesláno v jed                                                                                                    | len den, budou                                                                   | tyto údaje sl                                                  | hrnuty do jednoho e-mailu týkajícího s                                                                                                    | se                    |
| Všech                                               | ina oznámení a připo                                                                                                    | menutí jsou v sou                                                                                                    | ičasné době k c                                                                  | ispozici pouz                                                  | ze v angličtině. Další jazyky budou přid                                                                                                    | ány                   |
| pozdě<br>Telefonní číslo                            | 2)1                                                                                                    |                                                                                                    |                                                                                  |                                                                |                                                                                                    |                       |

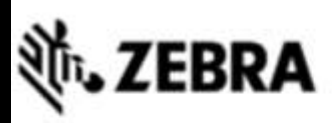

| DOMOVSKÁ STRÁNKA OBJEDNÁVKY OPRA                                                                                                    | V STAV OPRAVY                                                         | PRODUKTY                                            | SMLOUVY                          | OVEŘENÍ ZÁRUKY A SERVIS | SNÍ SMLOUVY | NASTAVENÎ |
|----------------------------------------------------------------------------------------------------|-----------------------------------------------------------------------|-----------------------------------------------------|----------------------------------|-------------------------|-------------|-----------|
| ZÁKAZNÍK                                                                                                    | DALŠÍ PŘEDVOLB                                                        | Y                                                   |                                  |                         |             |           |
| Číslo zákaznika<br>1202143<br>Název účtu<br>DPD Deutschland GmbH                                                                                                    | Zobrazit pouze mé<br>Zobrazit pouze mé<br>Předplatné emailov<br>oprav | uložené objedr<br>potvrzené obje<br>vých notifikaci | návky 🕕<br>dnávky 🕕<br>o průběhu | □<br>□<br>Exceptions    |             |           |
| 7                                                                                                    | Zvolit preferované                                                    | časové <mark>pás</mark> mo                          | 0                                | (GMT+01:00) Brusel, Kod | ~           |           |
|                                                                                                    |                                                                       |                                                     |                                  |                         | ~           |           |
|                                                                                                    |                                                                       |                                                     |                                  |                         |             |           |
|                                                                                                    |                                                                       |                                                     |                                  |                         |             |           |
| Zaškrtněte pole pro vyplnění<br>zvoleného doručovacího kontaktu<br>jakožto výchozího doručovacího<br>kontaktu pro všechny objednávky<br>oprav.<br>Jméno kontaktní osoby<br>Johann Braeunlein | /berte prefe                                                          | erované                                             | časové                           | e pásmo                 |             |           |
|                                                                                                    |                                                                       |                                                     |                                  |                         |             |           |
|                                                                                                    |                                                                       |                                                     |                                  |                         |             |           |

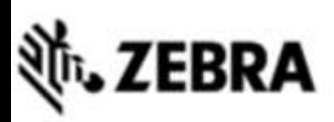

| DOMOVSKÁ STRÁNKA OBJEDNÁVKY OPRAV | STAV OPRAVY PRODUKTY SI                                                     | MLOUVY       | OVEŘENÍ ZÁRUKY A  | SERVISNÍ SMLOUVY | NASTAVENÍ |
|-----------------------------------|-----------------------------------------------------------------------------|--------------|-------------------|------------------|-----------|
| ZÁKAZNÍK                          | DALŠÍ PŘEDVOLBY                                                             |              |                   |                  |           |
|                                   | Zobrazit pouze mé uložené objednávk<br>Zobrazit pouze mé potvrzené objednáv | y 🛈<br>vky 🛈 |                   |                  |           |
|                                   | Předplatné emailových notifikaci o prů<br>oprav                             | ùběhu        | Exceptions        | ×                |           |
|                                   | Zvolit preferované časové pásmo 🚯                                           |              | (GMT+01:00) Bruse | I, Kod 🗸         |           |
| 8                                 | Preferovaný jazyk 🚯                                                         |              | Deutsch           | <b> </b> ▼       |           |
|                                   | Automaticky přidat řádky baterie s infe<br>o poprodejním servisu baterie    | ormacem      | i o               |                  |           |
|                                   |                                                                             |              |                   |                  |           |
|                                   | Vyberte <b>požadova</b>                                                     | ný ja        | zyk               |                  |           |
|                                   |                                                                             |              |                   |                  |           |
|                                   |                                                                             |              |                   |                  |           |

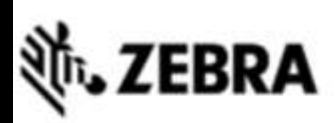

9

| DOMOVSKÁ STRÁNKA                                                                                                 | OBJEDNÁVKY OPRAV                            | STAV OPRAVY    | PRODUKTY | SMLOUVY | OVEŘENÍ ZÁRU | KY A SERVISNÍ SMLOUVY |
|----------------------------------------------------------------------------------------------------|---------------------------------------------|----------------|----------|---------|--------------|-----------------------|
|                                                                                                    |                                             |                |          |         |              |                       |
|                                                                                                    |                                             |                |          |         |              |                       |
|                                                                                                    | Vyberte                                     | e <b>Konta</b> | ΚΤ ΥΎΟ   | CHOZÍ   | DOPRAV       | Y                     |
|                                                                                                    |                                             |                |          |         |              |                       |
|                                                                                                    |                                             |                |          |         |              |                       |
|                                                                                                    |                                             |                |          |         |              |                       |
| VÝCHOZÍ DORUČOVACÍ                                                                                               | KONTAKT 📝                                   |                |          |         |              |                       |
| Zaškrtněte pole pro vy<br>zvoleného doručovacího<br>jakožto výchozího doruč<br>kontaktu pro všechny ob<br>oprav. | yplnění<br>kontaktu<br>ovacího<br>ojednávky |                |          |         |              |                       |
| Jméno kontaktní osoby<br>Johann Braeunlein                                                                       |                                             |                |          |         |              |                       |
| E-mail<br>johann.braeunlein@dpd.d                                                                                | eremoved                                    |                |          |         |              |                       |
| Telefonni číslo<br>0911-59778380                                                                                 | ć                                           |                |          |         |              |                       |

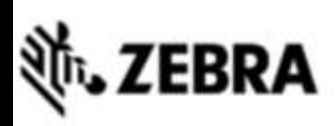

| DOMOVSKÁ STRÁNKA OBJEDNÁVKY OPRAV                                                                                                    | STAV OPRAVY                                                                    | PRODUKTY                                         | SMLOUVY    | OVEŘENÍ ZÁRUK | Y A SERVISNÍ SMLOUVY | NASTAVE |
|----------------------------------------------------------------------------------------------------|--------------------------------------------------------------------------------|--------------------------------------------------|------------|---------------|----------------------|---------|
| ZÁKAZNÍK                                                                                                    | DALŠÍ PŘEDVOLB                                                                 | Y                                                |            |               |                      |         |
|                                                                                                    |                                                                                |                                                  |            |               |                      |         |
| DPD Deutschland GmbH Vyberte                                                                                                    | svou <b>VÝC</b>                                                                | HOZÍ D                                           | OPRAV      | /NÍ ADRE      | SU                   |         |
|                                                                                                    |                                                                                |                                                  |            |               |                      |         |
|                                                                                                    |                                                                                |                                                  |            |               |                      |         |
|                                                                                                    |                                                                                |                                                  |            |               |                      |         |
| VÝCHOZÍ DORUČOVACÍ KONTA 10                                                                                                    | ADRESA PRO VYZ                                                                 | VEDNUTÍ                                          | <b>/</b> V |               |                      |         |
| Zaškrtněte pole pro vyplnění<br>zvoleného doručovacího kontaktu<br>jakožto výchoziho doručovacího<br>kontaktu pro všechny objednávky<br>oprav. | Zaškrtněte pole<br>doručovací adresy<br>doručovací adresy<br>objednávky oprav. | pro vyplnění zv<br>jakožto výchoz<br>pro všechny | olené<br>í |               |                      |         |
| Jméno kontaktní osoby<br>Johann Braeunlein                                                                                                    |                                                                                |                                                  |            |               |                      |         |
| E-mail<br>johann.braeunlein@dpd.deremoved                                                                                                    |                                                                                |                                                  | ß          |               |                      |         |
| Telefonni číslo<br>0911-59778380                                                                                                    | Číslo prodejny                                                                 |                                                  | Č          |               |                      |         |

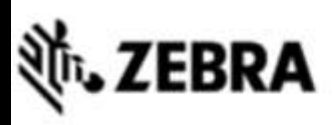

| DOMOVSKÁ STRÁNKA OBJEDNÁVKY OPR | AV STAV OPRAVY   | PRODUKTY SMLC                                          | OVEŘENÍ ZÁRUKY                                                                            | A SERVISNÍ SMLOUVY                                  | NAST |
|---------------------------------|------------------|--------------------------------------------------------|-------------------------------------------------------------------------------------------|-----------------------------------------------------|------|
| ZÁKAZNÍK                        | DALŠÍ PŘEDVOLBY  | (                                                      |                                                                                           |                                                     |      |
|                                 |                  |                                                        |                                                                                           |                                                     |      |
|                                 |                  |                                                        |                                                                                           |                                                     |      |
| Vyberte                         | svou <b>VÝCH</b> | OZÍ FAKTU                                              | RAČNÍ ADRI                                                                                | ESU                                                 |      |
|                                 |                  |                                                        |                                                                                           |                                                     |      |
|                                 |                  |                                                        |                                                                                           |                                                     |      |
|                                 |                  |                                                        | VÝCHOZÍ FAKTURAČ                                                                          | ČNÍ ADRESA 🥒                                        |      |
|                                 |                  | pro vyplnění zvojene<br>jakožto výchozi<br>pro všechny | Zaškrtněte pole pr<br>fakturační adresy jak<br>fakturační adresy pro<br>objednávky oprav. | ro vyplnění zvolené<br>ožto výchozi<br>o jednotlivé |      |
|                                 |                  |                                                        |                                                                                           |                                                     |      |
|                                 |                  |                                                        |                                                                                           |                                                     |      |
|                                 |                  |                                                        | Číslo prodejny                                                                            |                                                     |      |

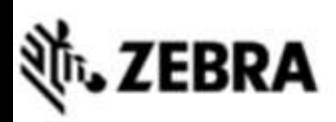

| DOMOVSKA STRANKA | OBJEDNÁVKY OPRAV | STAV OPRAVY             | PRODUKTY  | SMLOUVY  | OVEŘENÍ ZÁRUK | Y A SERVISNÍ SMLOUVY | NASTAVENI |
|------------------|------------------|-------------------------|-----------|----------|---------------|----------------------|-----------|
| ZÁKAZNÍK         |                  | DALŠÍ PŘEDVOLB          | Y         |          |               |                      |           |
|                  |                  |                         |           |          |               |                      |           |
|                  |                  |                         |           |          |               |                      |           |
|                  |                  |                         |           |          |               |                      |           |
|                  |                  |                         |           |          |               |                      |           |
|                  |                  | ekoli zmer<br>ezapomeňi | te klikno | out na U | JLOŽIT        | ČNÍ ADRESA           |           |
|                  |                  |                         |           |          |               |                      |           |
|                  |                  |                         |           |          |               |                      |           |
|                  |                  |                         |           |          |               |                      |           |